## PAYMENT TERMINAL USER GUIDE

# **ICT220**

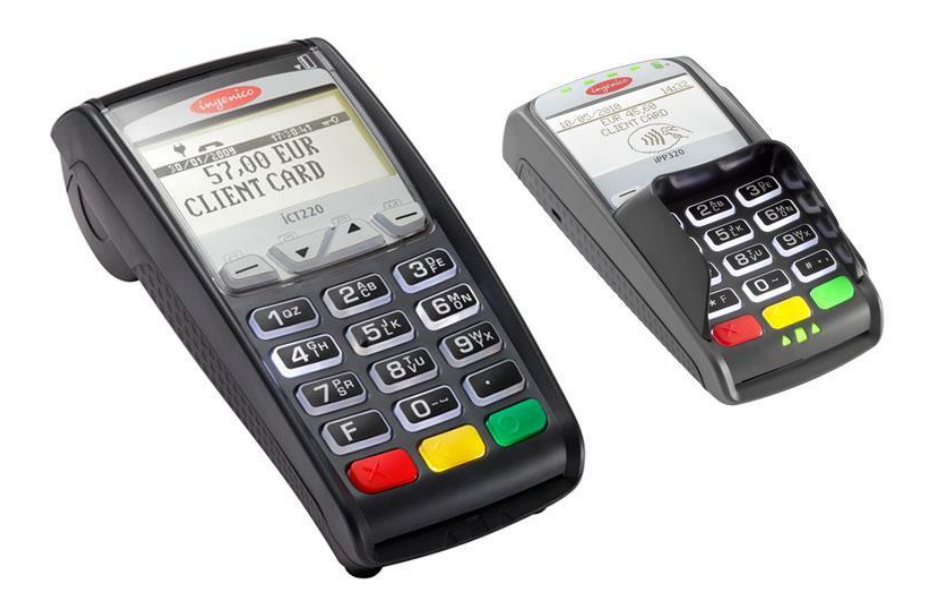

Customer support: 6711 444 (24/7) Payment terminals department: 6711 411 (on business days 9:00-17:00)

Email: <a href="mailto:posgrupp@estcard.ee">posgrupp@estcard.ee</a>

Nets Estonia AS Tartu mnt 63, 10115 Tallinn

## CONTENTS

| 1. PI        | REPARATION OF A NEW PAYMENT TERMINAL FOR OPERATION          |  |
|--------------|-------------------------------------------------------------|--|
| 2. SA        | ALES TRANSACTION WITH A CHIP CARD                           |  |
| 2.1          | SALES TRANSACTION                                           |  |
| 2.3          | REVERSAL                                                    |  |
| 3. SA        | ALES TRANSACTION WITH A CONTACTLESS CARD                    |  |
| 3.1          | SALES TRANSACTION                                           |  |
| 3.2<br>3.3   | VERBAL AUTHORIZATION<br>REVERSAL                            |  |
| <b>4.</b> SA | ALES TRANSACTION WITH A MAGSTRIPE CARD                      |  |
| 4.1          | SALES TRANSACTION                                           |  |
| 4.2<br>4.3   | VERBAL AUTHORIZATION<br>REVERSAL IN CASE OF MAGSTRIPE CARDS |  |
| 5. R         | EPEATED PRINTOUT                                            |  |
| 6. R         | EPORTS                                                      |  |
| 7. C         | LOSING THE DAY                                              |  |
| 7.1          | AUTOMATIC SENDING OF TRANSACTIONS                           |  |
| 7.2          | SENDING TRANSACTIONS MANUALLY                               |  |
| 8. R         | EPLACEMENT OF THE PAPER ROLL                                |  |

#### 1. PREPARATION OF A NEW PAYMENT TERMINAL FOR OPERATION

- Take the terminal and the pinpad out of the packaging.
- Your new payment terminal is already prepared for operation. There is no need to change any data in the terminal or upload any new software.
- Where LAN connection is used, connect the computer network cable to ETHERNET slot.
- Connect the power source connector to the terminal. Connect the power source jack to the electricity network.
- Close the cover for terminal connection slots.

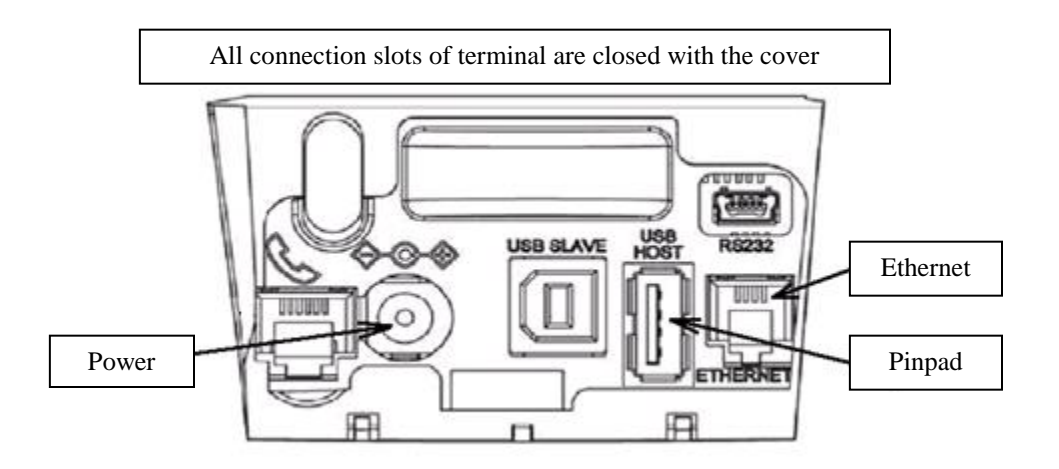

#### **Cover removal**

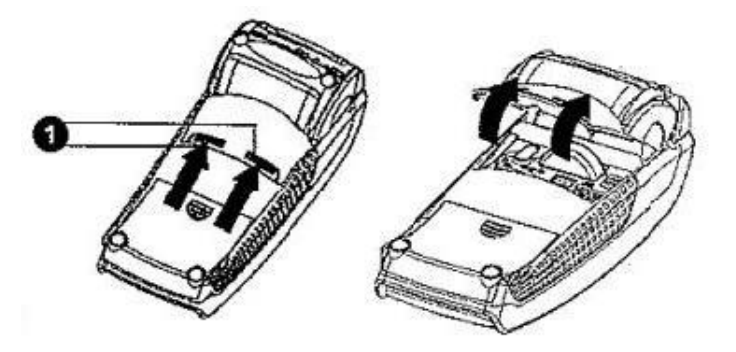

Press on the buttons on the sides of the cover (see, figure 1) and pull the cover upwards.

#### Restart

To perform restart simultaneously press on the YELLOW and POINT buttons.

#### 2. SALES TRANSACTION WITH A CHIP CARD 2.1 SALES TRANSACTION

| ACTION                                                                                                    | PINPAD                      | TERMINAL        |
|----------------------------------------------------------------------------------------------------|-----------------------------|-----------------|
| The terminal is in the standby mode.                                                                                                    | TERE TULEMAST               | TERE TULEMAST   |
| Enter the sum of the transaction as a final sum.<br>For instance, 319 (3.19 EUR)                                                                | PALUN OODAKE                | SUMMA (EUR)     |
| Then press the <b>green</b> key (ENTER).                                                                                                    |                             | 3.19            |
| Ask the customer to insert the chip card in the reader of PIN PAD                                                                               | Kasutage kaarti<br>3.19 EUR | KAARDITEHING    |
|                                                                                                    |                             | 3.19            |
|                                                                                                    |                             | Kasutage kaarti |
| Where the pinpad prompts to select the language, the card owner shall use <b>F2</b> and <b>F3</b> keys to select the suitable language and then | VALI KEEL                   | PALUN OODAKE    |
| press the <b>green</b> key (ENTER) to confirm.                                                                                                  | English<br>Estonian         |                 |
|                                                                                                    | Russian                     |                 |
|                                                                                                    | Latvian                     |                 |
| Where the card has several functions, they will be shown on the                                                                                 | VALI AID                    | PALUN OODAKE    |
| pinpad's screen.<br>The card owner shall use <b>F2</b> and <b>F3</b> keys to select the suitable                                                | VISA CREDIT<br>VISA DEBIT   |                 |
| function and then press the <b>green</b> key (ENTER) to confirm.                                                                                | VISA DEDIT                  |                 |
| Where the card has only one function, no choice is presented                                                                                    |                             |                 |
| on the screen.                                                                                                    |                             |                 |
| Where the terminal asks for the PIN code the customer shall                                                                                     | SISESTA PIN                 | PALUN OODAKE    |
| enter the PIN code using the PINPAD keys.                                                                                                    |                             | PIN-i           |
| • Where the code was entered incorrectly, the yellow button                                                                                     | 3.19 EUR                    | SISESTAMINE     |
| may be used to delete the numbers and the PIN code then                                                                                         | -                           |                 |
| Where the terminal does not call for the DIN calls in                                                                                           |                             |                 |
| • where the terminal does not ask for the PTN code, no respective message appears on the screen.                                                |                             |                 |

The terminal shall perform automatic control and the following information will appear on the screen:

| Where the PIN code was entered correctly, the terminal connects to the control center and performs automatic control.                                              | Pin korras<br>ÜHENDUS<br>PALUN OODAKE | Pin korras<br>ÜHENDUS<br>PALUN OODAKE |
|----------------------------------------------------------------------------------------------------|---------------------------------------|---------------------------------------|
| The terminal receives response from the control center.                                                                                                    |                                       | Autoriseerimine<br>OOTAN VASTUST      |
| Remove the card from the reader.                                                                                                    | Tehing sooritatud,<br>VÕTA KAART      | Tehing sooritatud,<br>VÕTA KAART      |
| At the end of the transaction the terminal asks confirmation for<br>printing of the receipt. When the red button is pressed the buyer's<br>receipt is not printed. | Palun oodake                          | Võta kviitung ja<br>Vajuta klahvi     |

Seller's receipt

| KAARDIMAKSE KVIITUNG                                           |  |  |  |
|----------------------------------------------------------------|--|--|--|
| Terminal                                                       |  |  |  |
| FIRMA NIMI                                                     |  |  |  |
| AADRESS                                                        |  |  |  |
| Terminal: HPC11111 Reg: 12345673 Kassa: 101                    |  |  |  |
| Maksekaart                                                     |  |  |  |
| VISA                                                           |  |  |  |
| AID: A000000012345                                             |  |  |  |
| PAN: ***********0017                                           |  |  |  |
| CID: 40 TC:95D248A23412E422                                    |  |  |  |
| TVR: 000000000 TSI:0000 CVMR:000000                            |  |  |  |
| Tehing                                                         |  |  |  |
| Kviitung:123456 Aeg:12.09.2011 13:28:04<br>Autoris.nr.: 123223 |  |  |  |
|                                                                |  |  |  |
| SUMMA: 3.19 EUR                                                |  |  |  |
| TEHING TEOSTATUD<br>PIN KONTROLLITUD                           |  |  |  |
| PASS () JUHIL () ID() ()<br>NR:                                |  |  |  |

Buyer's receipt

Г

| Tere tulemast!                              |  |  |  |  |
|---------------------------------------------|--|--|--|--|
| KAARDIMAKSE KVIITUNG                        |  |  |  |  |
| Terminal                                    |  |  |  |  |
| FIRMA NIMI                                  |  |  |  |  |
| AADRESS                                     |  |  |  |  |
| Terminal: HPC11111 Reg: 12345673 Kassa: 101 |  |  |  |  |
| Maksekaart                                  |  |  |  |  |
| VISA                                        |  |  |  |  |
| AID: A000000012345                          |  |  |  |  |
| PAN: **********0017                         |  |  |  |  |
| CID: 40 TC:95D248A23412E422                 |  |  |  |  |
| TVR: 000000000 TSI:0000 CVMR:000000         |  |  |  |  |
| Tehing                                      |  |  |  |  |
| Kviitung:123456 Aeg:12.09.2011 13:28:04     |  |  |  |  |
| Autoris.nr.: 123223                         |  |  |  |  |
|                                             |  |  |  |  |
| SOMMA. 5.19 EOK                             |  |  |  |  |
|                                             |  |  |  |  |
| TEHING TEOSTATUD                            |  |  |  |  |
| PIN KONTROLLITUD                            |  |  |  |  |
| Säilita kviitung väljavõtte                 |  |  |  |  |
| kontrolliks                                 |  |  |  |  |
| Kohtumiseni!                                |  |  |  |  |
|                                             |  |  |  |  |

#### Notes:

#### THE FIRST RECEIPT IS FOR THE SELLER AND THE SECOND ONE IS FOR THE BUYER

- The transaction can be interrupted by pressing the RED button.
- In case of an error in entering the sum, corrections can be made using the YELLOW button.
- After the terminal controls the PIN code the text "PIN KONTROLLITUD" is printed on the receipt.
- Where the receipt has no place for signature and the document number, the seller shall not ask for a signature and the document number of the card owner.

Where for some reason authorization of the payment terminal fails, the error message is printed out along with the error code and explanation.

#### 2.2 VERBAL AUTHORIZATION

Where for any reason authorization of the transaction fails (the terminal is unable to establish connection with the bank or receive the respective answer from the bank) the terminal may ask the seller "**Helistad panka?**"

| If the seller selects "Jah" (presses the <b>green</b> button) the terminal prints out the necessary                                                |            | rral <u>.</u> |
|----------------------------------------------------------------------------------------------------|------------|---------------|
| AS at 6 711 444.                                                                                                    | Helistad   | d panka?      |
|                                                                                                    | Ei         | Jah           |
| The customer service employee registers the transaction manually and responds with the authorization acide that is to be antered into the terminal |            | Kood          |
| authorization code that is to be entered into the terminal.                                                                                        | 12341234   | 12341234      |
|                                                                                                    | -          |               |
|                                                                                                    | Kehtib: 12 | 212 (kkaa)    |

The transaction is complete.

Notes:

- The transaction can be interrupted by pressing the RED button.
- In case of an error in entering the sum and the card number, corrections can be made using the YELLOW button.
- In order to enter letters, press and hold the respective key until the required letter appears.

Example: Where it is necessary to type 00001N, simply type 00001 and then hold number 6 until the letter N appears on the screen.

#### 2.3 REVERSAL

In order to reverse the transaction, do the following:

| ACTION                                                                                                    | PINPAD                       | TERMINAL                                                                               |
|----------------------------------------------------------------------------------------------------|------------------------------|----------------------------------------------------------------------------------------|
| The terminal is in the standby mode.                                                                                                    | TERE TULEMAST                | TERE TULEMAST                                                                          |
| Press <b>F1</b> key                                                                                                    |                              |                                                                                        |
| From the menu select "Annulleerimine" (to navigate through the menu use $\bigvee \blacktriangle$ keys or F2 and F3 keys) and then press the <b>green</b> key (ENTER) to confirm.                         | PALUN OODAKE                 | <b>Tehingud</b><br>1-Saatmine<br>2-Annulleerimine<br>3-Kaarditehing<br>4-Käsitsitehing |
| Enter the number of the receipt that you wish to reverse and then<br>press the <b>green</b> key (ENTER).<br>Where the receipt number is not entered, the terminal shall<br>reverse the last transaction. | PALUN OODAKE                 | Annulleerimine<br>Anna kviitungi nr.<br>-                                              |
| The terminal shall request confirmation for the reversal.<br>To continue press <jah> or the <b>green</b> key (ENTER).<br/>To cancel press <ei> or the <b>red</b> key (CANCEL)</ei></jah>                 | PALUN OODAKE                 | Annulleerida?<br>PAN:**********0001<br>Summa: 3.19 EUR<br>Ei Jah                       |
| The chip card must be inserted in the PINPAD reader.                                                                                                    | Kasutage kaarti<br>-3.19 EUR | Annulleerimine<br>-3.19 EUR<br>Kasutage kaarti                                         |
| Remove the card from the reader.                                                                                                    | Õige kaart<br>Võta kaart     | Õige kaart<br>Võta kaart                                                               |

The terminal shall commence automatic control and the following information will be displayed:

|                                                                                                    | ••                      |
|----------------------------------------------------------------------------------------------------|-------------------------|
| The terminal dials the control center's number and performs the automatic control.                                                                                                    | UHENDUS                 |
| 1                                                                                                    | DALLIN OOD AKE          |
|                                                                                                    | FALUN OODAKE            |
|                                                                                                    |                         |
| The terminal receives an answer from the control center.                                                                                                    | OOTAN VASTUST           |
|                                                                                                    | 0011101001              |
|                                                                                                    |                         |
| At the end of the transaction the terminal asks for confirmation for printing of the second                                                                                                    |                         |
| The the of the transaction the terminal taxs for community of the second                                                                                                    | <b>X</b> 7~, <b>1</b> , |
| receipt.                                                                                                    | Vota kviitung           |
| When the red button is pressed the buyer's receipt is not printed                                                                                                    | ia vaiuta klahvi        |
| The second second | J                       |
|                                                                                                    |                         |
|                                                                                                    |                         |
|                                                                                                    |                         |

The transaction is complete.

Seller's receipt

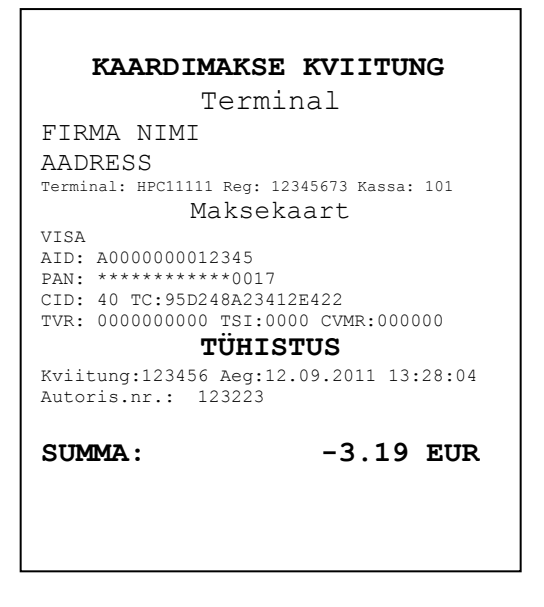

Buyer's receipt

| Tere tulemast!                              |
|---------------------------------------------|
| KAARDIMAKSE KVIITUNG                        |
| Terminal                                    |
| FIRMA NIMI                                  |
| AADRESS                                     |
| Terminal: HPC11111 Reg: 12345673 Kassa: 101 |
| Maksekaart                                  |
| VISA                                        |
| AID: AUUUUUUUU12345<br>PAN· *********0017   |
| CID: 40 TC:95D248A23412E422                 |
| TVR: 000000000 TSI:0000 CVMR:000000         |
| TÜHISTUS                                    |
| Kviitung:123456 Aeg:12.09.2011 13:28:04     |
| Autoris.nr.: 123223                         |
|                                             |
| SUMMA: -3.19 EUR                            |
|                                             |
| Säilita kviitung väljavõtte                 |
| kontrolliks                                 |
| Kohtumiseni!                                |
|                                             |
|                                             |

Notes:

- Only transactions in the terminal's memory can be reversed.
- Where the transaction has already been reversed or is not in the terminal's memory (e.g. already sent to the bank along with the transactions for the previous day), the terminal shall display the notification: **KVIITUNG PUUDUB**

#### 3. SALES TRANSACTION WITH A CONTACTLESS CARD 3.1 SALES TRANSACTION

| ACTION                                                        | PINPAD          | TERMINAL            |
|---------------------------------------------------------------|-----------------|---------------------|
| The terminal is in the standby mode.                          | TERE TULEMAST   | TERE TULEMAST       |
|                                                               |                 |                     |
|                                                               |                 |                     |
|                                                               |                 |                     |
| Enter the sum of the transaction as a final sum.              | PALUN OODAKE    | SUMMA (EUR)         |
| For instance, 319 (3.19 EUR)                                  |                 | Sisestage summa     |
| Then press the green key (ENTER).                             |                 | _                   |
|                                                               |                 | 3.19                |
|                                                               |                 |                     |
| • In case of a contactless card transaction the card shall be | Kasutage kaarti | <u>Kaarditehing</u> |
| touched against the pinpad's screen                           | 3.19 EUR        |                     |
|                                                               |                 | 3.19 EUR            |
|                                                               |                 |                     |
|                                                               | ()              | Kasutage kaarti     |
|                                                               |                 |                     |
|                                                               |                 |                     |

The terminal shall perform automatic control and the following information will appear on the screen

| The terminal connects to the control center and performs           | ÜHENDUS           | ÜHENDUS           |
|--------------------------------------------------------------------|-------------------|-------------------|
| automatic control.                                                 | PALUN OODAKE      | PALUN OODAKE      |
|                                                                    |                   |                   |
|                                                                    |                   |                   |
| The terminal receives response from the control center.            |                   | Autoriseerimine   |
| •                                                                  |                   | OOTAN VASTUST     |
|                                                                    |                   |                   |
|                                                                    |                   |                   |
| The terminal receives the transaction confirmation from the        | Tehing sooritatud | Tehing sooritatud |
| control center.                                                    |                   |                   |
|                                                                    | PALUN OODAKE      |                   |
|                                                                    |                   |                   |
| At the end of the transaction the terminal asks for confirmation   |                   | Võta kviitung ja  |
| for printing of the second receipt.                                |                   | Vajuta klahvi     |
| When the red button is pressed the buyer's receipt is not printed. |                   |                   |

The transaction is complete.

#### Notes:

| Terminal can ask to use the card's chip.                                   | Info            | Info            |
|----------------------------------------------------------------------------|-----------------|-----------------|
| (For instance, where the sum exceeds the contactless transaction's limit). | Kasutage kiipi  | Kasutage kiipi  |
| Insert the chip card in the reader and perform the payment just as         | Kaarditehing    | Kaarditehing    |
| you would in case of an ordinary chip card transaction.                    | 11.00 EUR       | 11.00 EUR       |
|                                                                            | Kasutage kaarti | Kasutage kaarti |

Buyer's receipt

| KAARDTMAKS                                                                                                    | SE KVITTUNG                               |  |
|----------------------------------------------------------------------------------------------------|-------------------------------------------|--|
| Terr                                                                                                    | minal                                     |  |
| FIRMA NIMI                                                                                                    |                                           |  |
| AADRESS                                                                                                    |                                           |  |
| Reg: 12345673 Kassa<br>Terminal: ICT11111                                                                                            | : 101                                     |  |
| Makse                                                                                                    | ekaart                                    |  |
| 'Mastercard                                                                                                    | ' Contactless                             |  |
| MasterCard<br>AL: MASTERCARD<br>AID: A000000012345<br>PAN: ************00<br><b>TEI</b><br>Kviitung:123456 Aeg<br>autorio art 122223 | 17<br><b>HING</b><br>:12.09.2011 13:28:04 |  |
| SUMMA:                                                                                                    | 3.19 EUR                                  |  |
| TEHING TEOSTATUD                                                                                                    |                                           |  |
|                                                                                                    |                                           |  |
|                                                                                                    |                                           |  |
|                                                                                                    |                                           |  |

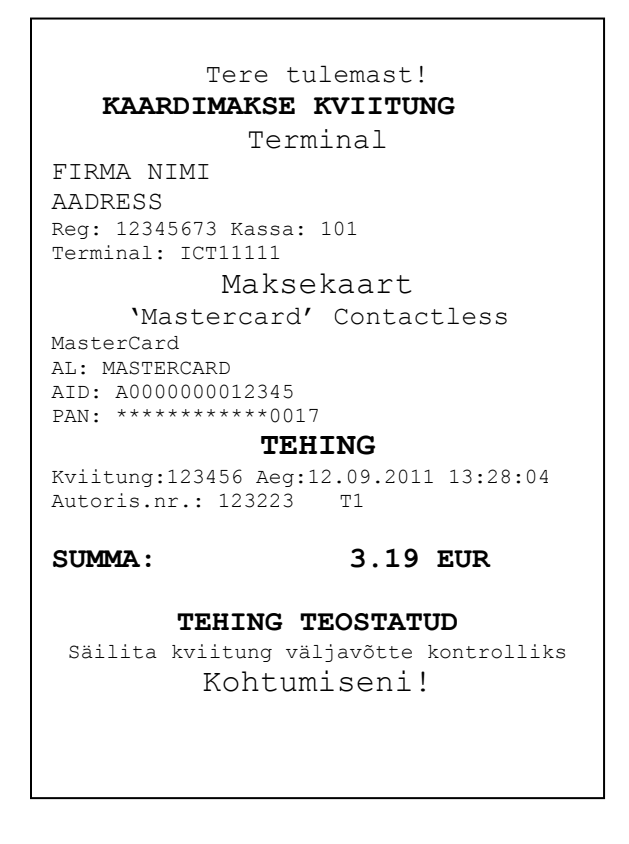

#### Notes:

#### THE FIRST RECEIPT IS FOR THE SELLER AND THE SECOND ONE IS FOR THE BUYER

- The transaction can be interrupted by pressing the RED button.
- In case of an error in entering the sum, corrections can be made using the YELLOW button.
- Where the receipt has no place for signature and the document number, the seller shall not ask for a signature and the document number of the card owner.

| ACTION                                                                                                    | PINPAD                          | TERMINAL                                               |
|----------------------------------------------------------------------------------------------------|---------------------------------|--------------------------------------------------------|
| Where the terminal prints a place for signature on the receipt, the seller shall ask for a signature and the document number of the card owner.<br>After that the terminal asks to <b>control correctness of the signature</b> (its correspondence to the signature on the document). | Palun allkirjastage<br>kviitung | Allkiri nõutud<br>Võtke kviitung<br>ja vajutage klahvi |
| If the signature is correct, press <b>JAH</b> . It completes the transaction.<br>If the signature is incorrect, press <b>EI</b> . Terminal cancels the transaction and prints out an error notification.                                                                              | Palun allkirjastage<br>kviitung | Kas allkiri<br>on õige?<br>EI JAH                      |

Where for some reason authorization of the payment terminal fails, the error message is printed out along with the error code and explanation.

| VEATEADE                                                                                                    |  |  |
|----------------------------------------------------------------------------------------------------|--|--|
| Terminal                                                                                                    |  |  |
| FIRMA NIMI                                                                                                    |  |  |
| AADRESS                                                                                                    |  |  |
| Reg: 12345673 Kassa: 101<br>Terminal: ICT11111                                                                             |  |  |
| Maksekaart                                                                                                    |  |  |
| 'Mastercard' Contactless                                                                                                   |  |  |
| MasterCard<br>AL: MASTERCARD<br>AID: A000000012345<br>PAN: **********0017                                                  |  |  |
| Kviitung:123456 Aeg:12.09.2011 13:28:04<br>Pank: 121- Summa ületab limiiti<br>Tagasta kaart<br><b>TEHINGUT EI TOIMUNUD</b> |  |  |

#### 3.2 VERBAL AUTHORIZATION

Verbal authorization is performed exactly as described for chip cards, see section 2.2.

#### 3.3 REVERSAL

In order to reverse the transaction, do the following:

| ACTION                                                                                                    | PINPAD        | TERMINAL                                                                               |
|----------------------------------------------------------------------------------------------------|---------------|----------------------------------------------------------------------------------------|
| The terminal is in the standby mode.                                                                                                    | TERE TULEMAST | TERE TULEMAST                                                                          |
| Press F1 key                                                                                                    |               |                                                                                        |
| From the menu select "Annulleerimine" (to navigate through the menu use ▼ ▲ keys or F2 and F3 keys) and then press the green key (ENTER) to confirm.                                                     | PALUN OODAKE  | <b>Tehingud</b><br>1-Saatmine<br>2-Annulleerimine<br>3-Kaarditehing<br>4-Käsitsitehing |
| Enter the number of the receipt that you wish to reverse and then<br>press the <b>green</b> key (ENTER).<br>Where the receipt number is not entered, the terminal shall<br>reverse the last transaction. | PALUN OODAKE  | Annulleerimine<br>Anna kviitungi nr.<br>-                                              |
| The terminal shall request confirmation for the reversal.<br>To continue press <jah>or the <b>green</b> key (ENTER).<br/>To cancel press <ei> or the <b>red</b> key (CANCEL).</ei></jah>                 | PALUN OODAKE  | Annulleerida?<br>PAN:**********0001<br>3.19 EUR<br>Tehing Nr.112233                    |
|                                                                                                    |               | Ei Jah                                                                                 |

#### In case of contactless transaction, the terminal does not require the card for reversal!

The terminal shall commence automatic control and the following information will be displayed:

| The terminal dials the control center's number and performs the automatic control.                                                                                            |                               | ÜHENDUS<br>PALUN OODAKE           |
|----------------------------------------------------------------------------------------------------|-------------------------------|-----------------------------------|
| The terminal receives an answer from the control center.                                                                                                    |                               | OOTAN VASTUST                     |
| At the end of the transaction the terminal asks for confirmation<br>for printing of the second receipt.<br>When the red button is pressed the buyer's receipt is not printed. | Ootan vastust<br>Palun oodake | Võta kviitung<br>ja vajuta klahvi |

The transaction is complete.

#### Notes:

- Only transactions in the terminal's memory can be reversed.
- Where the transaction has already been reversed or is not in the terminal's memory (e.g. already sent to the bank along with the transactions for the previous day), the terminal shall display the notification: **KVIITUNG PUUDUB**

Seller's receipt

| KAARDIMAKSE KVIITUNG                                                                                                    |
|----------------------------------------------------------------------------------------------------|
| Terminal                                                                                                    |
| FIRMA NIMI<br>AADRESS<br>Reg: 12345673 Kassa: 101<br>Terminal: ICT11111                                                     |
| Maksekaart                                                                                                    |
| 'Mastercard' Contactless<br>MasterCard<br>AL: MASTERCARD<br>AID: A000000012345<br>PAN: ************************************ |
| SUMMA: -3.19 EUR                                                                                                    |

Buyer's receipt

| Toro tulomast!                                 |  |  |
|------------------------------------------------|--|--|
|                                                |  |  |
| KAARDIMAKSE KVIIIONG                           |  |  |
| 'l'erminal                                     |  |  |
| FIRMA NIMI                                     |  |  |
| AADRESS                                        |  |  |
| Reg: 12345673 Kassa: 101<br>Terminal: ICT11111 |  |  |
| Maksekaart                                     |  |  |
| 'Mastercard' Contactless                       |  |  |
| MasterCard                                     |  |  |
| AL: MASTERCARD                                 |  |  |
| AID: A000000012345                             |  |  |
| PAN: ************************************      |  |  |
| TUHISTUS                                       |  |  |
| Kviitung:123456 Aeg:12.09.2011 13:28:04        |  |  |
| Autoris.nr.: 123223 T1                         |  |  |
| SUMMA: -3.19 EUR                               |  |  |
| 5.17 200                                       |  |  |
| Säilita kviitung väljavõtte kontrolliks        |  |  |
| Kohtumiseni!                                   |  |  |
|                                                |  |  |
|                                                |  |  |
|                                                |  |  |

## 4. SALES TRANSACTION WITH A MAGSTRIPE CARD

## 4.1 SALES TRANSACTION

| ACTION                                                                                      | SCREEN                |
|---------------------------------------------------------------------------------------------|-----------------------|
| The terminal is in the standby mode.                                                        | TERE TULEMAST         |
| Enter the sum of the transaction as a final sum, for instance 319 (3.19 EUR) and then press |                       |
| the <b>green</b> key (ENTER) to confirm.                                                    |                       |
| In order to correct the sum, press the yellow key.                                          |                       |
| To cancel the transaction, press the red key.                                               |                       |
| Swipe the customer's card through the reader.                                               | Kasutage kaarti       |
|                                                                                             | 3.19 EUR              |
|                                                                                             |                       |
|                                                                                             |                       |
|                                                                                             | \ "11 吳 \             |
|                                                                                             |                       |
|                                                                                             | OODAKE PALUN          |
| Enter the last four digits of the card's number.                                            | Neli viimast numbrit: |
| Press the green key (ENTER) to confirm. The terminal controls, whether the entered          |                       |
| numbers correspond to the information on the magstripe.                                     | -                     |

The terminal shall perform automatic control and the following information will appear on the screen:

| The terminal dials the control center's number                                                                                                    | ÜHENDUS<br>PALUN OODAKE           |
|----------------------------------------------------------------------------------------------------|-----------------------------------|
| The terminal has established connection with the control center and performs the automatic control.                                                                        | Autoriseerimine<br>OOTAN VASTUST  |
| The terminal receives an answer from the control center. The answer's code is shown on the screen.                                                                         | Tehing Sooritatud                 |
| At the end of the transaction the terminal asks for confirmation for printing of the second receipt.<br>When the red button is pressed the buyer's receipt is not printed. | Võta kviitung ja<br>Vajuta klahvi |

Buyer's receipt

The transaction is complete.

Seller's receipt

| KAARDIMAKSE KVIITUNG<br>Terminal<br>FIRMA NIMI<br>AADRESS<br>Terminal: HPC11111 Reg: 12345673 Kassa: 101<br>Maksekaart<br>VISA<br>PAN: ************************************ | Card name<br>Card number                                                                                                    | Tere tulemast!<br><b>KAARDIMAKSE KVIITUNG</b><br>Terminal<br>FIRMA NIMI<br>AADRESS<br>Terminal: HPC11111 Reg: 12345673 Kassa: 101<br>Maksekaart<br>VISA<br>PAN: ***********0017<br><b>Tehing</b><br>Kviitung:123456 Aeg:12.09.2011 13:28:04 |
|----------------------------------------------------------------------------------------------------|----------------------------------------------------------------------------------------------------|----------------------------------------------------------------------------------------------------|
| <b>TEHING TEOSTATUD</b><br>Allkiri                                                                                                    |                                                                                                    | SUMMA: 3.19 EUR                                                                                                    |
| Id kaart() Juhiluba() Pass ()<br>Muu nr:                                                                                                    | Number of the personal ID<br>document, where the sum<br>exceeds the control limit set<br>for payment cards (filled in<br>manually). | Säilita kviitung väljavõtte<br>kontrolliks<br>Kohtumiseni!                                                                                                    |
|                                                                                                    | 12                                                                                                    |                                                                                                    |

Where for some reason authorization of the payment terminal fails, the error message is printed out along with the error code and explanation.

| VEATEADE                                    |  |  |
|---------------------------------------------|--|--|
| Terminal                                    |  |  |
| FIRMA NIMI                                  |  |  |
| AADRESS                                     |  |  |
| Terminal: HPC11111 Reg: 12345673 Kassa: 101 |  |  |
| Maksekaart                                  |  |  |
| VISA                                        |  |  |
| AID: AUUUUUUUU12345                         |  |  |
| PAN: ^^^^^^0017                             |  |  |
| TVR: 000000000 TSI:0000 CVMR:000000         |  |  |
| UPN: 000AA000 TT:00 AIP:0A00 ATC:0000       |  |  |
|                                             |  |  |
| Kviitung:123456 Aeg:12.09.2011 13:28:04     |  |  |
| Pank: 121- Summa ületab limiiti             |  |  |
| Tagasta kaart                               |  |  |
| TEHINGUT EI TOIMUNUD                        |  |  |
|                                             |  |  |
|                                             |  |  |

#### 4.2 VERBAL AUTHORIZATION

Verbal authorization is performed exactly as described for chip cards, see section 2.2.

#### 4.3 REVERSAL IN CASE OF MAGSTRIPE CARDS

In order to reverse the transaction, do the following:

| ACTION                                                                                                  | SCREEN                |
|----------------------------------------------------------------------------------------------------|-----------------------|
| The terminal is in the standby mode.                                                                    | TERE TULEMAST         |
| Press F1 key                                                                                            |                       |
| From the menu select "Annulleerimine" (to navigate through the menu use $\vee$ $\blacktriangle$ keys or | Tehingud              |
| F2 and F3 keys) and then press the green key (ENTER) to confirm.                                        | 1-Saatmine            |
|                                                                                                    | 2-Annulleerimine      |
|                                                                                                    | 3-Kaarditehing        |
|                                                                                                    | 4-Käsitsitehing       |
|                                                                                                    |                       |
| Enter the number of the receipt that you wish to reverse and then press the green key                   | Annulleerimine        |
| (ENTER).                                                                                                | Anna kviitungi nr.    |
| Where the receipt number is not entered, the terminal shall reverse the last transaction.               |                       |
|                                                                                                    | -                     |
|                                                                                                    |                       |
| The terminal shall request confirmation for the reversal.                                               | Annulleerida?         |
| To continue press <jah> or the <b>green</b> key (ENTER).</jah>                                          | PAN:***********0001   |
| To cancel press <ei> or the <b>red</b> key (CANCEL).</ei>                                               |                       |
|                                                                                                    | Summa: 3.19 EUR       |
|                                                                                                    | Ei Jah                |
| Swipe the customer's card through the reader.                                                           | Kasutage kaarti       |
|                                                                                                    | -3.19 EUR             |
|                                                                                                    |                       |
|                                                                                                    |                       |
|                                                                                                    | ("") 义 \              |
| The terminal shall request confirmation of the card's authenticity.                                     | Neli viimast numbrit: |
| To continue press $< JAH > $ or the <b>green</b> key (ENTER).                                           | Kas 0001 on neli      |

| To cancel press $\langle EI \rangle$ or the <b>red</b> key (CANCEL). | viimast numbrit |            |
|----------------------------------------------------------------------|-----------------|------------|
|                                                                      | Ei              | Jah        |
| The terminal confirms authenticity of the card.                      | Ĉ               | Dige kaart |

The terminal shall commence automatic control and the following information will be displayed:

I

| The terminal dials the control center's number and performs the automatic control.                                                                                         | ÜHENDUS<br>PALUN OODAKE           |
|----------------------------------------------------------------------------------------------------|-----------------------------------|
| The terminal receives an answer from the control center.                                                                                                    | OOTAN VASTUST                     |
| At the end of the transaction the terminal asks for confirmation for printing of the second receipt.<br>When the red button is pressed the buyer's receipt is not printed. | Võta kviitung<br>ja vajuta klahvi |

The reversal is complete.

Seller's receipt

Γ

| KAARDIMAKSE KVIITUNG                                           |
|----------------------------------------------------------------|
| Terminal                                                       |
| FIRMA NIMI                                                     |
| AADRESS                                                        |
| Terminal: HPC11111 Reg: 12345673 Kassa: 101                    |
| Maksekaart                                                     |
| VISA                                                           |
| PAN: ************************************                      |
| TUHISTUS                                                       |
| Kviitung:123456 Aeg:12.09.2011 13:28:04<br>Autoris.nr.: 123223 |
| SUMMA: -3.19 EUR                                               |
|                                                                |

Buyer's receipt

| Tere tulemast!                              |
|---------------------------------------------|
| KAARDIMAKSE KVIITUNG                        |
| Terminal                                    |
| FIRMA NIMI                                  |
| AADRESS                                     |
| Terminal: HPC11111 Reg: 12345673 Kassa: 101 |
| Maksekaart                                  |
| VISA                                        |
| PAN: ************************************   |
| TUHISTUS                                    |
| Kviitung:123456 Aeg:12.09.2011 13:28:04     |
| Autoris.nr.: 123223                         |
|                                             |
| SUMMA: -3.19 EUR                            |
| Säilita kviitung väljavõtte                 |
| kontrolliks                                 |
| Kohtumiseni!                                |
|                                             |

Notes:

- Only transactions in the terminal's memory can be reversed.
- Where the transaction has already been reversed or is not in the terminal's memory (e.g. already sent to the bank along with the transactions for the previous day), the terminal shall display the notification: **KVIITUNG PUUDUB**

#### 5. REPEATED PRINTOUT

Where necessary the terminal can print a copy of the receipt.

| ACTION                                                                                | SCREEN           |
|---------------------------------------------------------------------------------------|------------------|
| The terminal is in the standby mode.                                                  | TERE TULEMAST    |
| Press <b>F1</b> key                                                                   |                  |
|                                                                                       |                  |
|                                                                                       |                  |
| Ease the many select "V-itemaile anie" (to mariante through the many use V A have an  | Tabin and        |
| From the menu select Kvntungi koopia (to navigate through the menu use V A keys of    | Teningua         |
| <b>F2</b> and <b>F3</b> keys) and then press the <b>green</b> key (ENTER) to confirm. | 1-Saatmine       |
|                                                                                       | 2-Annulleerimine |
|                                                                                       | 3-Kaarditehing   |
|                                                                                       | 4-Käsitsitehing  |
|                                                                                       |                  |

| Enter the number of receipt that you wish to reverse and then press the <b>green</b> key (ENTER). | <b>Kviitungi koopia</b>           |
|---------------------------------------------------------------------------------------------------|-----------------------------------|
| Where the receipt number is not entered, the terminal shall print out the last receipt.           | Anna kviitungi Nr:                |
| Where no receipt is found "KVIITUNG PUUDUB" message is displayed.                                 | -                                 |
| Tear off the receipt and press any key.                                                           | Võta kviitung<br>ja vajuta klahvi |

#### Note:

• Repeated printout is only possible with regard to transactions performed on the same day.

#### 6. **REPORTS**

| ACTION                                                                                         | SCREEN             |
|------------------------------------------------------------------------------------------------|--------------------|
| The terminal is in the standby mode.                                                           | TERE TULEMAST      |
| Press F1 key                                                                                   |                    |
|                                                                                                |                    |
| From the menu select "Info" (to navigate through the menu use $\nabla \land$ keys or F2 and F3 | Tehingud           |
| keys) and then press the green key (ENTER) to confirm.                                         | 1-Saatmine         |
|                                                                                                | 2-Annulleerimine   |
|                                                                                                | 3-Kaarditehing     |
|                                                                                                | 4-Käsitsitehing    |
|                                                                                                |                    |
| Select SAATMISKOON if you wish to receive a copy of the previous sending report                | Info               |
|                                                                                                | 1-Saatmiskoond     |
| Select HETKETEHINGUD if you wish to receive today's report, without sending                    | 2-Hetketehingud    |
| transactions.                                                                                  | 3-Vaatan tehinguid |
|                                                                                                |                    |
| Select VAATAN TEHINGUID if you wish to receive more information on a specific                  |                    |
| receipt.                                                                                       |                    |

#### 7. CLOSING THE DAY 7.1 AUTOMATIC SENDING OF TRANSACTIONS

Daily transactions can be sent to the bank either automatically or manually. Automatic sending is performed at the time programmed in the terminal. While automatic sending is in process no transaction can be performed!

At the end of the communication session the terminal shall issue the report that demonstrates the number of transactions and the total sum.

| SAATMISKOOND<br>Nr 1                                                         |                                      |                        |
|------------------------------------------------------------------------------|--------------------------------------|------------------------|
| Saatmise aeg:<br>FIRMA NIMI<br>AADRESS<br>Terminal: HPC11111<br>Valuuta: EUR | 01.01.2011<br>Reg: 12345673<br>(978) | 01:00:00<br>Kassa: 101 |
| Set<br>Tehingud<br>Tühistamisi<br>Kokku                                      | "VISA"<br>1<br>1<br>2                | 3.19<br>-3.19<br>0.00  |
| Tehingud<br>Tühistamisi<br>Kokku                                             | 1<br>1<br>2                          | 3.19<br>-3.19<br>0.00  |
| Received 1 pc<br>Tehingute saa                                               | s, 0.00 unit<br>tmine OK             | ts                     |

# NB! IF THIS REPORT IS NOT PRINTED OUT, APPARENTLY THE TRANSACTIONS HAVE NOT REACHED THE BANK!

Automatic sending is not performed where

- No transactions were made after the last report has been sent
- Sending was not successful, since the terminal was not plugged into the power network or the communication line used by the terminal was not available.

Where automatic sending fails:

• <u>SEND TRANSACTIONS MANUALLY</u>

NB! Where automatic sending fails, contact customer service of Nets Estonia.

#### 7.2 SENDING TRANSACTIONS MANUALLY

| ACTION                                                                           | SCREEN           |
|----------------------------------------------------------------------------------|------------------|
| The terminal is in the standby mode.                                             | TERE TULEMAST    |
| Press F1 key                                                                     |                  |
| From the menu select "Saatmine" and then press the green key (ENTER) to confirm. | Tehingud         |
|                                                                                  | 1-Saatmine       |
|                                                                                  | 2-Annulleerimine |
|                                                                                  | 3-Kaarditehing   |
|                                                                                  | 4-Käsitsitehing  |
|                                                                                  |                  |
| If you wish to send transactions, press JAH or press the green key (ENTER).      | Tehingud         |
|                                                                                  | Saadan tehingud? |
|                                                                                  |                  |
|                                                                                  | Oled kindel?     |
|                                                                                  | Ei Jah           |
| The terminal shall dial the control center's number.                             | ÜHENDUS          |
|                                                                                  | PALUN OODAKE     |
|                                                                                  |                  |
| The terminal sends transactions                                                  | SAATMINE         |

At the end of the communication session the terminal shall issue the report that demonstrates the number of transactions and the total sum.

#### 8. REPLACEMENT OF THE PAPER ROLL

If a red line appears on receipts, the paper roll shall be replaced. Use only special thermal paper for the terminal.

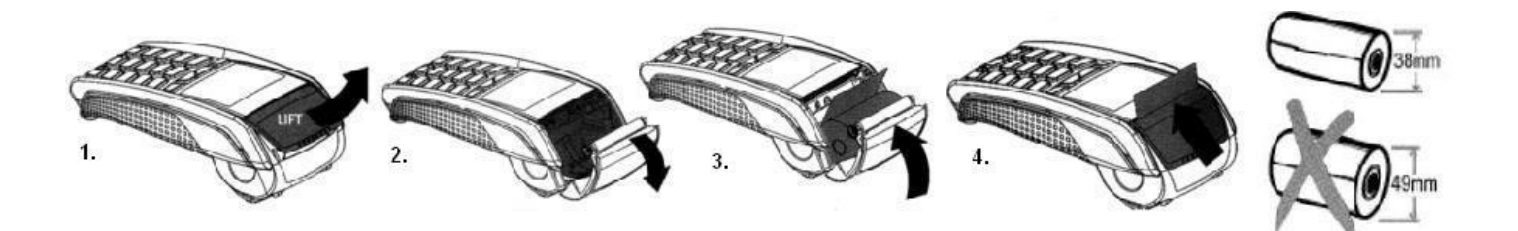

- 1.-2. Open the paper roll cover
  - 3. Place a new roll in place
  - 4. Close the cover, tear off any excess paper